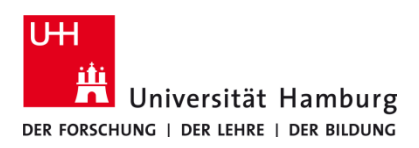

## Duplex dauerhaft aus UHHPrinter/DirectPrinter

Version 1.0

## Voraussetzungen

- Registrierte CopyCard
- Benutzerkennung der Universität Hamburg
- Installierte Q Pilot Client

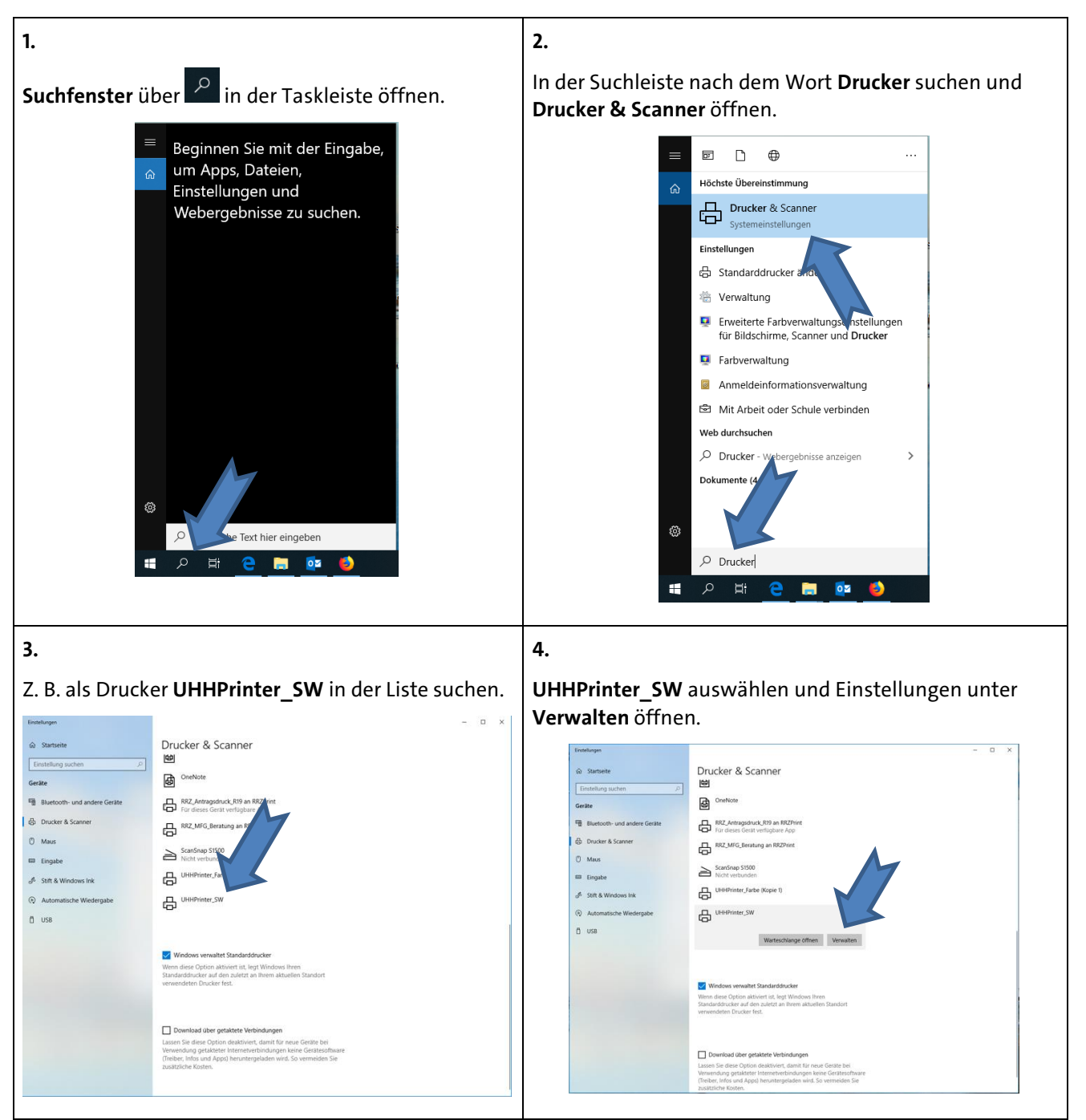

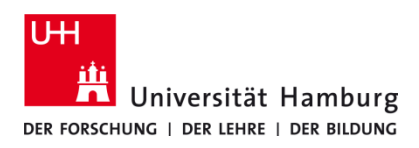

## Duplex dauerhaft aus UHHPrinter/DirectPrinter

Version 1.0

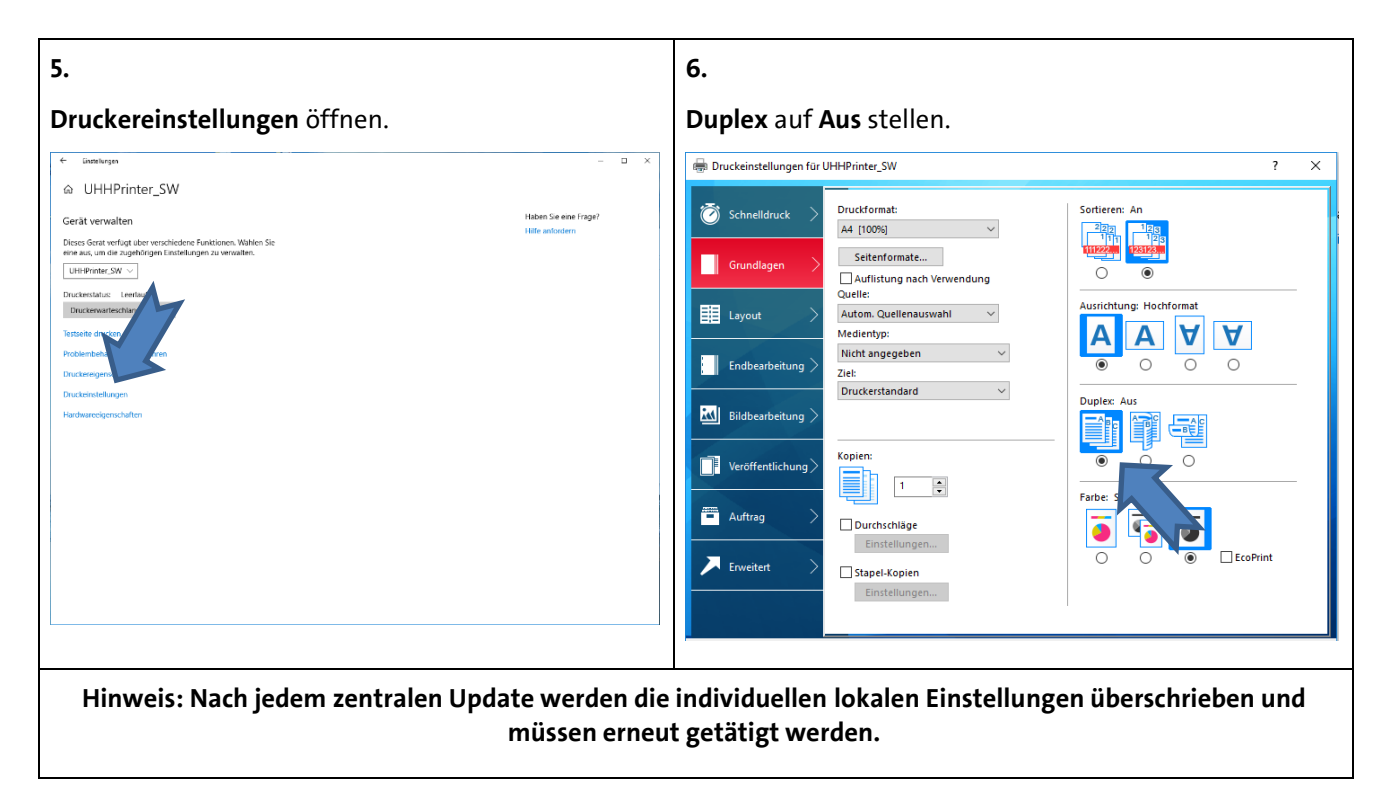